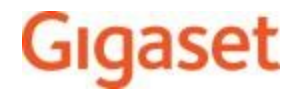

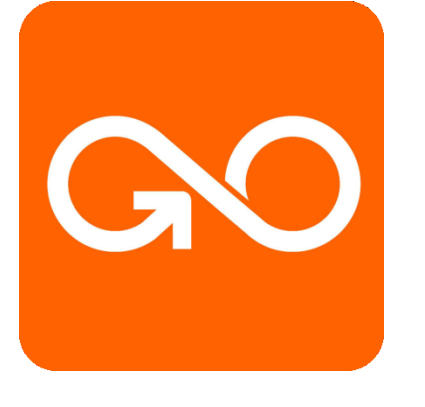

# Gigaset GO

# Anrufbenachrichtigung auf

# mobilen Geräten

### Anrufbenachrichtigung auf mobilen Geräten

Um über neu eingegangene Anrufe/Nachrichten bei Ihrem Gigaset GO-Telefon an einem mobilen Gerät (z. B. Ihrem Smartphone) benachrichtigt zu werden, muss das Gigaset GO-Telefon bei Gigaset elements angemeldet sein.

Bitte installieren Sie dazu auf ihrem Smartphone (iOS oder Android<sup>™</sup>) die Gigaset elements App. Diese finden Sie in den jeweiligen App stores.

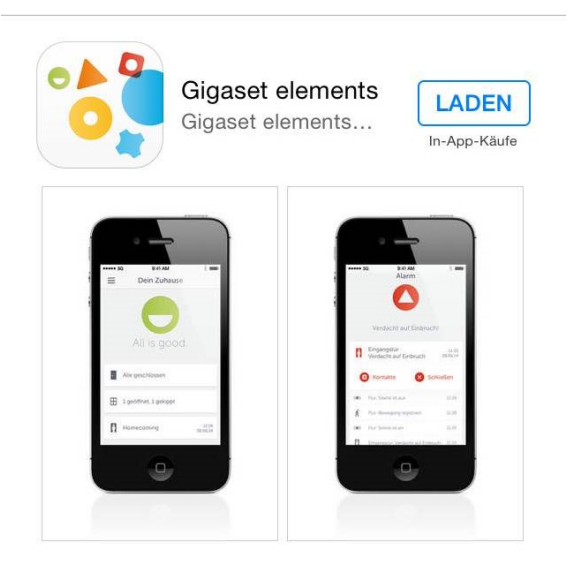

Die kostenlose Gigaset elements App für iPhone oder Android™ kann hier heruntergeladen werden:

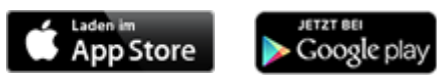

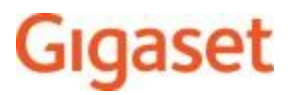

### Installation der Gigaset elements App

Registrieren\* Sie sich nach dem Start der Gigaset elements App. Eingabe von Vorname, Nachname, E-Mail und Passwort erforderlich.

Bitte bestätigen Sie die Registrierung mittels E-Mail, die Sie erhalten.

Melden Sie sich nun mit Ihrer E-Mail und Passwort an.

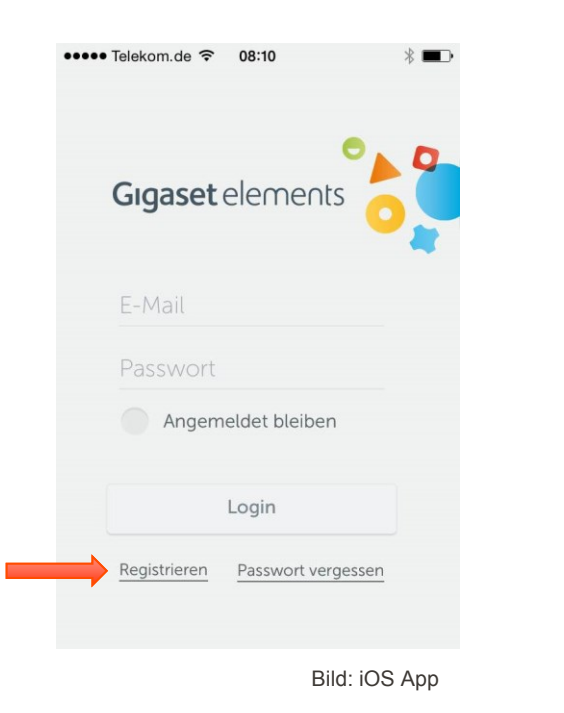

| ••• Tele | kom.de 奈 | 08:11      | *     |
|----------|----------|------------|-------|
| •        | Reg      | listrieren |       |
| Vorr     | iame     |            |       |
| Nac      | nname    |            |       |
| ۲        | Herr     | Frau       |       |
| E-Ma     | ail      |            |       |
| Pass     | wort     |            | (1)   |
| Pass     | wort wie | ederholen  |       |
| Land     |          | Deutsc     | hland |
|          |          | Bild       |       |

\* ohne Registrierung kann keine Anmeldung an Gigaset elements erfolgen

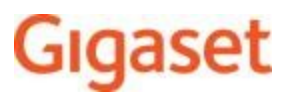

### Gigaset GO mit Gigaset elements verbinden

Nachdem Sie ihr Gigaset GO-Telefon in Betrieb genommen haben, verbinden Sie es mit Gigaset elements\*.

Die Anmeldung muss am Gigaset GO-Telefon und am mobilen Gerät durchgeführt werden:

Tippen Sie die IP-Adresse des Gigaset GO-Telefons in einen WEB-Browser (Chrome, Internet-Explorer, Safari, o.ä.) Ihres PCs oder Tablets ein, um den WEB-Konfigurator des Gigaset GO-Telefons zu öffnen:

Beispiel

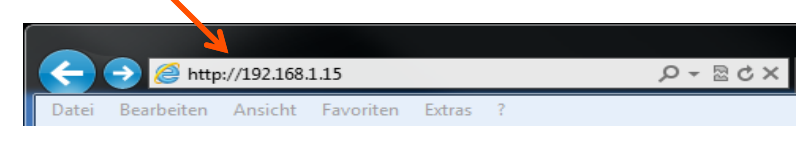

Die IP-Adresse wird durch kurzen Druck auf die Paging-Taste des Gigaset GO-Telefons am angemeldeten DECT-Mobilteil angezeigt.

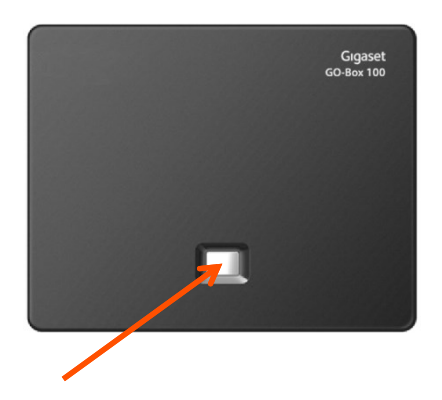

\* Internetverbindung erforderlich

### Gigaset GO mit Gigaset elements verbinden

Am Web-Konfigurator des Gigaset GO-Telefons

► Einstellungen ► Nachrichten ► Anrufbenachrichtigung ► auf Jetzt anmelden klicken . . . ein Aktivierungscode wird angezeigt.

| Gigaset                                                                                                    | S850A         | GO                                  |                                                                                                    |          |
|----------------------------------------------------------------------------------------------------|---------------|-------------------------------------|----------------------------------------------------------------------------------------------------|----------|
| Startseite                                                                                                    | Einstellungen | Status                              |                                                                                                    | Abmelden |
| Netzwerk<br>Telefonie<br>Nachrichten<br>E-Mail<br>Nachrichtenanzeige<br>Anrufbenachrichtigu<br>Info-Dienste<br>Telefonbücher<br>Geräte-Management | Sie könn      | nen sich auf Ihrem Sma<br>Anmeldung | rtphone über Anrufe zuhause benachrichtigen lassen.<br>Noch nicht an Gigaset elements angemeldet<br>Jetzt anmelden | ?        |

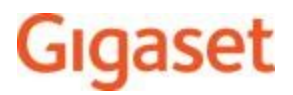

### Gigaset GO mit Gigaset elements verbinden

Mit Ihrem persönlichen Aktivierungscode bitte nun das Gigaset GO-Telefon bei Gigaset elements anmelden.

| Gıgaset                                                                                                    | S850A         | GO        |                                                                                                    |
|----------------------------------------------------------------------------------------------------|---------------|-----------|----------------------------------------------------------------------------------------------------|
| Startseite                                                                                                    | Einstellungen | Status    | Abmelden                                                                                                    |
| Netzwerk<br>Telefonie<br>Nachrichten<br>E-Mail<br>Nachrichtenanzeige<br>Anrufbenachrichtigu<br>Info-Dienste<br>Telefonbücher<br>Geräte-Management | ng            | Anmeldung | Voraussetzungen:       Smartphone mit iOS oder Android       Gigaset elements app auf Ihrem Smartphone installiert         Starten Sie die Gigaset elements App       Starten Sie das Pairing         Ihr Aktivierungscode:       XXXXXXX |

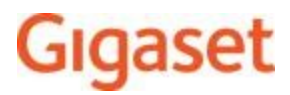

### Gigaset GO mit Gigaset elements verbinden

#### Am mobilen Gerät

Nach dem Anmeldung an der Gigaset Elements App tippen Sie bitte auf *Go Box* und geben den Aktivierungscode ein.

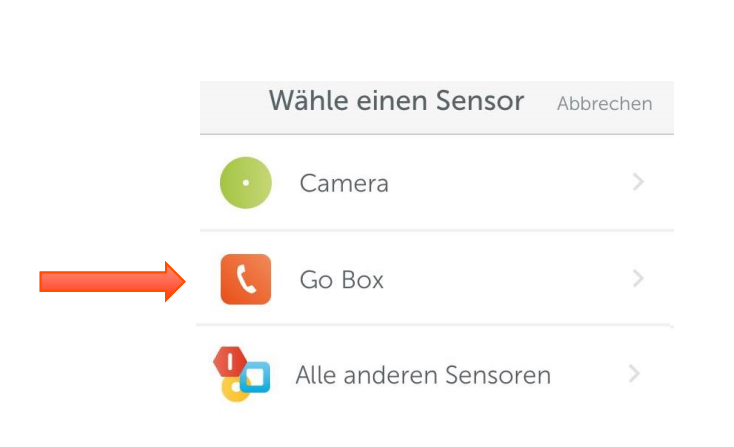

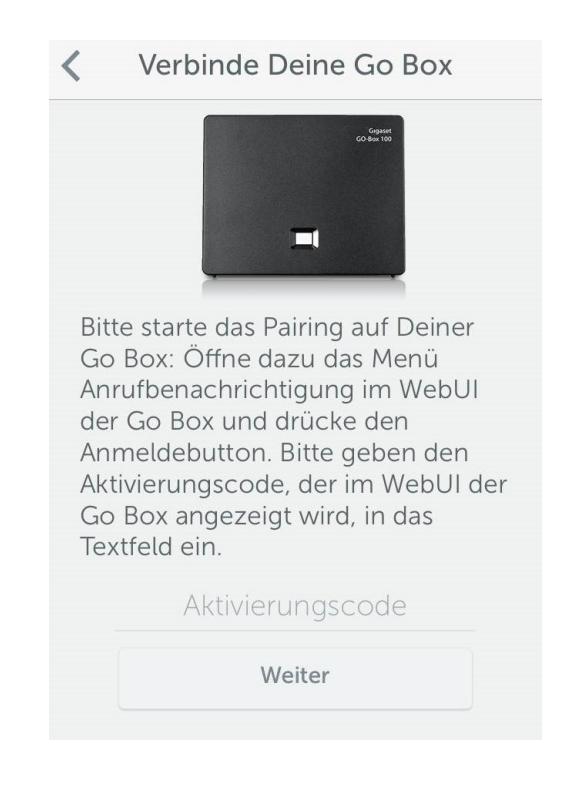

### Gigaset GO mit Gigaset elements verbinden

Sollte Sie bereits eine elements Basis-Station angemeldet haben, dann können Sie die GO-Box wie folgt verbinden
Gigaset elements App öffnen ► Systemübersicht ► Hinzufügen +
► auf Go Box tippen ► den Aktivierungscode aus dem Web-Konfigurator eingeben ► Weiter ... das mobile Gerät ist jetzt bereit, eingehende
Anrufe/Nachrichten des Gigaset GO-Telefons anzuzeigen.

| • |                 | _ | Wähle einen Sensor    | Abbrechen | Gogunt<br>Go Ban 180                                                                                 |
|---|-----------------|---|-----------------------|-----------|----------------------------------------------------------------------------------------------------|
|   | Dein Zuhause    | = |                       |           |                                                                                                    |
|   | Ereignisse      | • | Camera                | >         |                                                                                                    |
|   | Systemübersicht |   | Go Box                | >         | Bitte starte das Pairing auf Deiner<br>Go Box: Öffne dazu das Menü<br>Anrufbenachrichtigung im WebUI |
| 0 | Konfiguration   | 2 | Alle anderen Sensoren | >         | der Go Box und drücke den<br>Anmeldebutton. Bitte geben den<br>Aktivierungscode, der im Webl II der  |
| 7 | Mahr Funktionen |   |                       |           | Go Box angezeigt wird, in das<br>Textfeld ein.                                                       |
|   |                 |   |                       |           | Aktivierungscode                                                                                     |
|   |                 |   |                       |           | Weiter                                                                                               |

#### **Gigaset Communications GmbH**

Verbinde Deine Go Box

### Gigaset GO mit Gigaset elements verbinden

### Am WEB-Konfigurator des Gigaset GO-Telefons

War die Anmeldung erfolgreich, wird **An Gigaset elements angemeldet** angezeigt. Die verfügbaren Verbindungen des Gigaset GO-Telefons werden aufgelistet.

Verbindungen markieren, für die Sie Benachrichtigungen an Ihrem mobilen
 Gerät erhalten wollen
 Sichern

Information:

Sind den Verbindungen Anrufbeantworter zugeordnet, werden Sie auch über neu eingegangene Nachrichten auf diesen Anrufbeantwortern am Smartphone benachrichtigt.

| Startseite                    | Einstellungen | Status                |                           |                                                        | Abme |
|-------------------------------|---------------|-----------------------|---------------------------|--------------------------------------------------------|------|
| Netzwerk                      | Sie kön       | nen sich auf Ihrem Sn | aartohone üher Anrufe zuh | ause henachrichtigen lassen                            |      |
| Telefonie                     | e Anmeldung   |                       |                           |                                                        |      |
| Nachrichten                   |               | Annedding             | An Ginaset elements an    | remeldet                                               |      |
| E-Mail                        |               | Vorbindungen          | An orgaset elements an    | generaet                                               |      |
| Nachrichtenanzeige            |               | verbindungen          | Wählen Sie die Verhinde   | ungen aus, über deren Anzufa Sie benachrichtigt werden |      |
| Anrufbenachrichtigung         |               |                       | wollen.                   | ingen aus, über deren Anrale sie benächnenugt werden   |      |
| Into-Dienste<br>Telefonbücher |               |                       | Name                      | Benachrichtigung                                       |      |
| Geräte-Management             |               | 1                     | Footpotz                  |                                                        |      |
|                               |               | 1.                    | restnetz                  | <u>.</u>                                               |      |
|                               |               | 2.                    | Gigaset.net               | <b>e</b>                                               |      |
|                               |               | 3.                    | provider                  | ✓                                                      |      |
|                               |               | 4.                    | IP2                       | <u><ul> <li>✓</li> </ul></u>                           |      |
|                               |               | 5.                    | IP3                       | <b>e</b>                                               |      |
|                               |               | 6.                    | IP4                       |                                                        |      |
|                               |               | 7.                    | IP5                       | Ø                                                      |      |
|                               |               | 0                     | ID6                       |                                                        |      |

### Ereignisse

#### Am mobilen Gerät

Sie werden in der Gigaset elements App über folgende Ereignisse informiert: Neue Nachricht, Entgangener Anruf, Abgehender Anruf, Angenomm. Anruf

| ۵ | Dein Zuhause    | = |
|---|-----------------|---|
|   | Ereignisse      |   |
|   |                 | - |
|   | Systemübersicht |   |
| ٥ | Konfiguration   |   |
| ) | Mehr Funktionen |   |

| Ξ  | Ereignisse                          | Bearbeiten        |
|----|-------------------------------------|-------------------|
| ¢  | Phone                               |                   |
| مە | Neue Nachricht<br>004989xxxxxx      | 17:36<br>27.04.15 |
| ٤  | Entgangener Anruf<br>Max Mustermann | 13:09<br>27.04.15 |
| Ŀ  | Abgehender Anruf<br>004989xxxxxx    | 21:30<br>26.04.15 |
| Ŀ  | Angenomm. Anruf<br>004989xxxxxx     | 11:12<br>19.04.15 |

### Ereignisse / Anrufer zurückrufen

### Am mobilen Gerät

Tippen Sie einfach auf eines der Ereignisse, dann öffnet sich darunter ein Feld und Sie können mit einem Klick den Anrufer über ihr Smartphone zurückrufen.

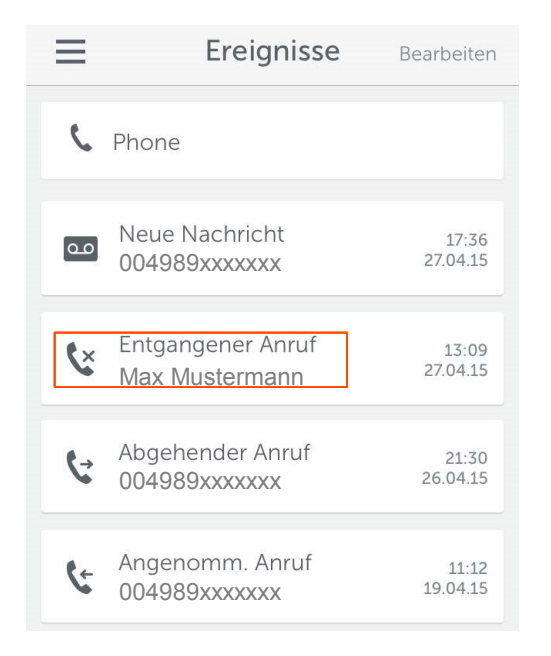

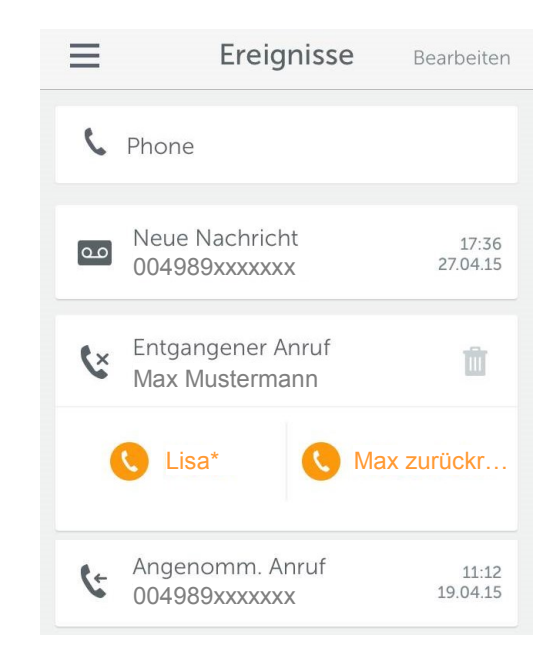

\* Sie haben die Möglichkeit Kurzwahlnummern als zusätzliche Rückrufmöglichkeit einzurichten.

### Konfiguration

### Am mobilen Gerät

Sie können in der Gigaset elements App bestimmen, auf welchem Weg Sie über eingehende Nachrichten informiert werden wollen. Dazu öffnen Sie das Konfigurationsmenü ► Anrufereignisse

|   |                 |   | E Konfiguration                      |     |
|---|-----------------|---|--------------------------------------|-----|
| ۵ | Dein Zuhause    | ≡ | Systemstatus                         | (i) |
|   | Ereignisse      |   | Benachrichtigungen<br><b>2 aktiv</b> | >   |
|   | Systemübersicht |   | Kurzwahl<br>1 aktiv                  | >   |
| ٥ | Konfiguration   |   |                                      |     |
|   | Mehr Funktionen |   | Anrufereignisse                      | í   |
|   |                 |   | Benachrichtigungen<br>2 aktiv        | ž.  |
|   |                 |   | Kurzwahl<br>1 aktiv                  | ×   |

### Konfiguration

### Am mobilen Gerät

Legen Sie nun fest, wie Sie benachrichtigt werden möchten.

Benachrichtigungen

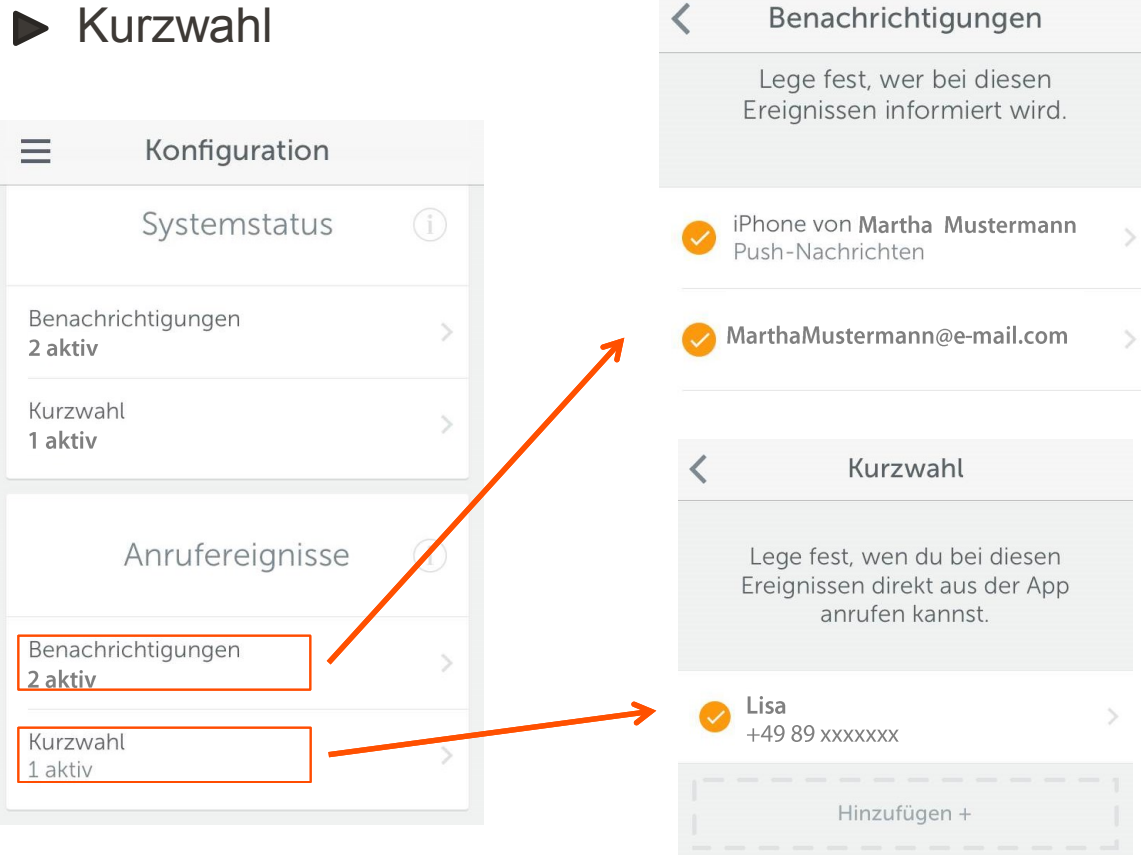

Issued by Gigaset Communications GmbH Frankenstr. 2a, D-46395 Bocholt

© Gigaset Communications GmbH 2015 Subject to availability. All rights reserved. Rights of modification reserved. www.gigaset.com